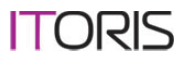

#### How To Install Magento Template

#### Contents

| How To Install Magento Template | 1 |
|---------------------------------|---|
| 1 <sup>st</sup> Technique       | 1 |
| 2 <sup>nd</sup> Technique       | 4 |

## 1<sup>st</sup> Technique

1. Copy the template archive content ('app' and 'skin' folders) into the Magento root directory. Make sure you copy them into the root — this is where Magento index.php resides.

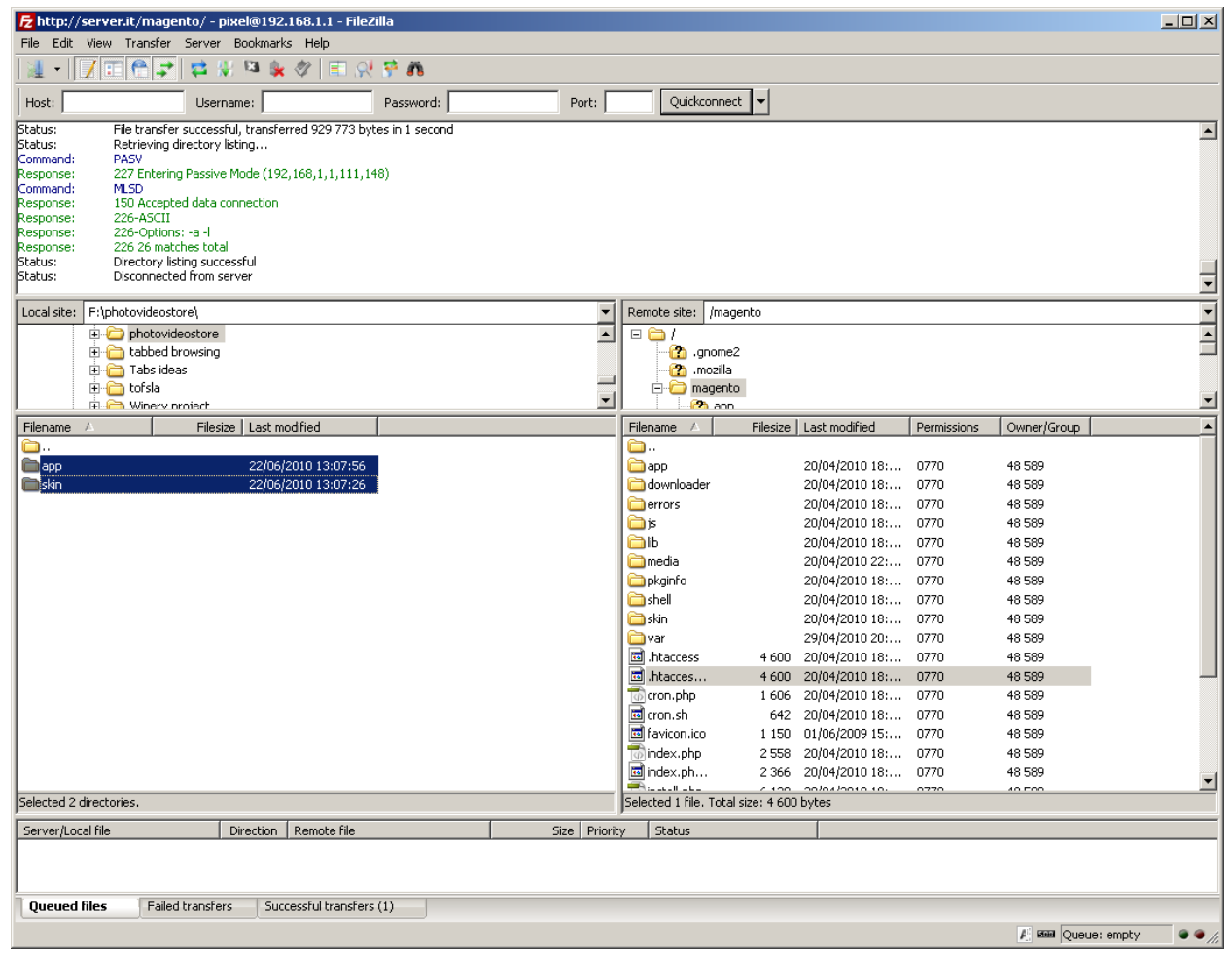

## Web Development company

## 2. Login to Magento admin area

|   | Log in to Admin Par                   | lel                                                             |
|---|---------------------------------------|-----------------------------------------------------------------|
|   | User Name:                            | Password:                                                       |
|   | Forgot your password?                 | Login                                                           |
| - | Magento is a trademark of Irubin Cons | sulting Inc. DBA Varien. Copyright © 2010 Irubin Consulting Inc |

ITORIS

3. Open the admin panel and choose "System" => "Design".

| 🥹 Dashboard / Magento Admin - Mozilla Firefox                                                |                                   |                               |                       |                              |                  | _ 🗆        | ×        |
|----------------------------------------------------------------------------------------------|-----------------------------------|-------------------------------|-----------------------|------------------------------|------------------|------------|----------|
| <u>File E</u> dit <u>V</u> iew Hi <u>s</u> tory <u>B</u> ookmarks <u>T</u> ools <u>H</u> elp |                                   |                               |                       |                              |                  |            |          |
| 💽 C 🗙 🏠 🕅 http://magento1/inde                                                               | ex.php/admin/dashboard/index/ke   | ey/8d6bb268ea95b7337ec33fb34  | e2a1986/ 🏠 ·          | r 🚼 - html selectors         |                  | ,          | P        |
| 👔 Computer - Computers - Electronics 🛛 🔹 🔹 IToris We                                         | b Portal 🛛 🕅                      | 🗍 🍿 Dashboard / Magento       | Admin 🛛 🚺 Checkou     | t with Multiple Addresses.JF | G⊠               | ÷          | -        |
| 🔞 Magento <sup>-</sup> Admin Panel                                                           |                                   | Global Record Search          | Logged in as admin    | ⊢   Tuesday, June 22, 2010   | <u>Loq O</u>     | <u>ut</u>  | <b>^</b> |
| Dashboard Sales Catalog Customers                                                            | Promotions Newsle                 | etter CMS Reports             |                       | 📀 Get help for t             | his page         |            |          |
| {base_url} is not recommended to use in a production en                                      | wironment to declare the Base Un  | secure URL / Base Secure URL. | My Account            | value in your Magento        |                  |            |          |
| <u>contiguration</u> .                                                                       |                                   | March and a solid at the      | Notifications         |                              | and the base     |            | -        |
| U Latest Message: Magento CE Version 1.4.1.0 Stable is r                                     | now available <u>Read details</u> | You have 1 critical, 4 m      | Tools                 | Assage(s). Go to messa       | <u>qes inpo;</u> | <u>×</u> . | -        |
| Dachheard                                                                                    |                                   |                               | Web Services          | 4                            |                  |            |          |
| Dashboard                                                                                    |                                   |                               | Design                |                              |                  |            |          |
|                                                                                              |                                   |                               | Import/Export         | 4                            |                  |            |          |
| Choose Store View: All Store Views                                                           |                                   |                               | Manage Currency Rates |                              |                  |            |          |
|                                                                                              |                                   |                               | Transactional Emails  |                              |                  |            |          |
| Lifetime Sales                                                                               | Orders Amounts                    |                               | Custom Variables      |                              |                  |            |          |
| \$7,884.96                                                                                   |                                   |                               | Permissions           | 4                            |                  |            |          |
|                                                                                              |                                   |                               | Magento Connect       | 🖌 : Last 24 hours 💌          |                  |            |          |
| Average Orders                                                                               |                                   |                               | Cache Management      |                              |                  |            |          |
| \$7,884.96                                                                                   |                                   | No Da                         | Index Management      |                              |                  |            |          |
|                                                                                              |                                   |                               | Manage Stores         |                              |                  |            |          |
| Last 5 Orders                                                                                |                                   |                               | Configuration         |                              |                  |            |          |
| Customer Items Grand Total                                                                   |                                   |                               |                       |                              |                  |            |          |
| Andrew Krook 4 \$7,909.96                                                                    |                                   |                               |                       |                              |                  |            |          |
| Last 5 Search Terms                                                                          |                                   |                               |                       |                              |                  |            |          |
| Search Term Results Number of Uses                                                           |                                   |                               |                       |                              |                  |            |          |
|                                                                                              |                                   |                               |                       |                              | 72 4             |            | -        |
| http://magento1/index.php/admin/system_design/index/key/aa8d                                 | b58fb7c497747192476e09ad429(      | 9/                            |                       |                              | 14               | 16         | 11       |

Web Development company

| Press "Add design c                                     | hange".                                                       |                                                                           |                                                           |
|---------------------------------------------------------|---------------------------------------------------------------|---------------------------------------------------------------------------|-----------------------------------------------------------|
| Design / System / Magento Ad                            | min - Mozilla Firefox                                         |                                                                           |                                                           |
| Elle Edit View History Bookm                            |                                                               |                                                                           |                                                           |
|                                                         | 101   http://magento1/index.php/admin/system_design/in        | dex/key/aa8db58fb7c497747192476e09ad429e/                                 | T Thtml selectors                                         |
| Computer - Computers - Electroni                        | cs 🖂 📄 IToris Web Portal                                      | 📓 🍈 Design / System / Magento Admin 🔀                                     | Checkout with Multiple Addresses. JPG 🗵 🔶 🚽               |
| n Magento <sup>-</sup> Admi                             | n Panel                                                       | Global Record Search Logg                                                 | ged in as admin   Tuesday, June 22, 2010   <u>Log Out</u> |
| Dashboard Sales                                         | Catalog Customers Promotions News                             | letter CMS Reports <b>System</b>                                          | ③ Get help for this page                                  |
| {{base_url}} is not recommend<br><u>configuration</u> . | ed to use in a production environment to declare the Base l   | Insecure URL / Base Secure URL. It is highly recommen                     | nded to change this value in your Magento                 |
| Latest Message: Magento C                               | E Version 1.4.1.0 Stable is now available <u>Read details</u> | You have <b>1 critical</b> , <b>4</b> major, <b>19</b> minor and <b>1</b> | 2 notice unread message(s). <u>Go to messages inbox</u> . |
| 🎯 Design                                                |                                                               |                                                                           | • Add Design Change                                       |
| Page I 1 D of 1 pages                                   | View 20 💌 per page   Total 1 records foun                     | d                                                                         | Reset Filter Search                                       |
| Store                                                   | Design                                                        | Date From                                                                 | Date To                                                   |
|                                                         |                                                               | From: 📰                                                                   | From: 📰                                                   |
|                                                         |                                                               | To: 📰                                                                     | To: 📰                                                     |
| Main Website<br>Main Store<br>English                   | default/perfumestore                                          |                                                                           |                                                           |
|                                                         |                                                               |                                                                           |                                                           |
|                                                         |                                                               |                                                                           |                                                           |
|                                                         |                                                               |                                                                           |                                                           |
|                                                         |                                                               |                                                                           |                                                           |
|                                                         |                                                               |                                                                           |                                                           |
|                                                         |                                                               |                                                                           |                                                           |
|                                                         |                                                               |                                                                           | ▼<br>                                                     |
| Done                                                    |                                                               |                                                                           |                                                           |

**ITORIS** 

5. Choose the template name you installed from the "Custom Design" dropdown.

| New Design Change / Design / System / M<br>File Edit View History Bookmarks Tools | 1agento Admin - Mozilla Firefox<br>: Help     |                                                         | _ <b>_</b> _×                                                           |
|-----------------------------------------------------------------------------------|-----------------------------------------------|---------------------------------------------------------|-------------------------------------------------------------------------|
| 🔇 🔊 • C 🗙 🏠 🔞 http://                                                             | /magento1/index.php/admin/system_u            | design/new/key/87e6a5ca7a4c48f889fbb04ee1bb63de/        | 🟠 👻 ktml selectors 🔎                                                    |
| (i) Computer - Computers - Electronics                                            | 📄 IToris Web Portal                           | 💿 🍿 New Design Change / Design / S                      | . 😰 📄 Checkout with Multiple Addresses. JPG 🖂 🔶 👻                       |
| n Magento <sup>-</sup> Admin Panel                                                |                                               | Global Record Search                                    | Logged in as admin   Tuesday, June 22, 2010   Log Out                   |
| Dashboard Sales Catalog                                                           | Customers Promotions                          | Newsletter CMS Reports System                           | ③ Get help for this page                                                |
| {{base_url}} is not recommended to use in a<br><u>configuration</u> .             | a production environment to declare th        | e Base Unsecure URL / Base Secure URL. It is highly rec | ommended to change this value in your Magento                           |
| Latest Message: Magento CE Version 1.4                                            | 4.1.0 Stable is now available <u>Read det</u> | ails You have 1 critical, 4 major, 19 minor             | r and <b>12</b> notice unread message(s). <u>Go to messages inbox</u> . |
| Design Change                                                                     | 🍥 New Design Change                           | 3                                                       | Back Save                                                               |
| General                                                                           | Constal Settingo                              |                                                         |                                                                         |
|                                                                                   | General Settings                              |                                                         |                                                                         |
|                                                                                   | Store *                                       | English                                                 | <b>•</b>                                                                |
|                                                                                   | Custom Design *                               | Please Select                                           |                                                                         |
|                                                                                   | Date From                                     | base                                                    |                                                                         |
|                                                                                   | Date To                                       | default<br>default                                      |                                                                         |
|                                                                                   |                                               | detault<br>digitalstore                                 |                                                                         |
|                                                                                   |                                               | perfumestore<br>photovideo                              |                                                                         |
|                                                                                   |                                               | theme001                                                |                                                                         |
|                                                                                   |                                               |                                                         |                                                                         |
|                                                                                   |                                               |                                                         |                                                                         |
|                                                                                   |                                               |                                                         |                                                                         |
|                                                                                   |                                               |                                                         | -                                                                       |
| Done                                                                              |                                               |                                                         |                                                                         |

6. Press "Save".

# 2<sup>nd</sup> Technique

1. Copy the template archive content ('app' and 'skin' folders) into the Magento root directory. Make sure you copy them into the root — this is where Magento index.php resides.

| 左 http://server.it/magento/ - pixel@192.168.1.1 - FileZilla                                                                                                    |                                                                                                    |         |
|----------------------------------------------------------------------------------------------------|----------------------------------------------------------------------------------------------------|---------|
| File Edit View Transfer Server Bookmarks Help                                                                                                    |                                                                                                    |         |
| i 🧕 • 🔽 🖱 🚅 🗱 🛱 💺 🕸 🗮 🛠 📅                                                                                                    |                                                                                                    |         |
| Host: Username: Password: Port:                                                                                                    | Quickconnect                                                                                                    |         |
| Status:       File transfer successful, transferred 929 773 bytes in 1 second         Status:       Retrieving directory listing         Command:       PASV         Response:       227 Entering Passive Mode (192,168,1,1,111,148)         Command:       MLSD         Response:       150 Accepted data connection         Response:       226-ASCII         Response:       226 Coptions: -a -l         Response:       226 Coptions: -a -l         Status:       Directory listing successful         Status:       Disconnected from server                                                                                                    |                                                                                                    |         |
| Jacob citas Establisha destava)                                                                                                    | Beneta cita Umacente                                                                                                    |         |
| Approvideostore      Approvideostore      Department of the approximately approximately approxi | Image is to a set of the set of the se |         |
| Filename / Filesize Last modified                                                                                                    | Filename / Filesize Last modified Permissions Owner/Group                                                                                                    |         |
| Selected 2 directories. Server/Local file Direction Remote file Size Prio                                                                                                    | •       20/04/2010 18:       0770       48 589         •       odownloader       20/04/2010 18:       0770       48 589         •       odownloader       20/04/2010 18:       0770       48 589         •       is       20/04/2010 18:       0770       48 589         •       is       20/04/2010 18:       0770       48 589         •       0770       48 589         •       0770       48 589         •       0770       48 589         •       0770       48 589         •       0770       48 589         •       0770       48 589         •       0770       48 589         •       0770       48 589         •       0770       48 589         •       02/04/2010 18:       0770       48 589         •       02/04/2010 18:       0770       48 589         •       4 600       20/04/2010 18:       0770       48 589         •       02/04/2010 18:       0770       48 589         •       02/04/2010 18:       0770       48 589         •       02/04/2010 18:.                                                                                                    |         |
|                                                                                                    |                                                                                                    |         |
| Queued files Failed transfers Successful transfers (1)                                                                                                    |                                                                                                    |         |
|                                                                                                    | R Bee Queue: empty                                                                                                    | 🕷 🖷 //. |

#### 2. Login to Magento admin area

| Log in to Admin Pane  |           |       |
|-----------------------|-----------|-------|
| User Name:            | Password: |       |
| Forgot your password? |           | Login |
|                       |           |       |

#### Web Development company

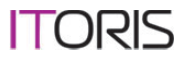

- 3. Open "System" => "Configuration" => "Design" => "Themes"
- 4. Type your theme name into "Default" field.

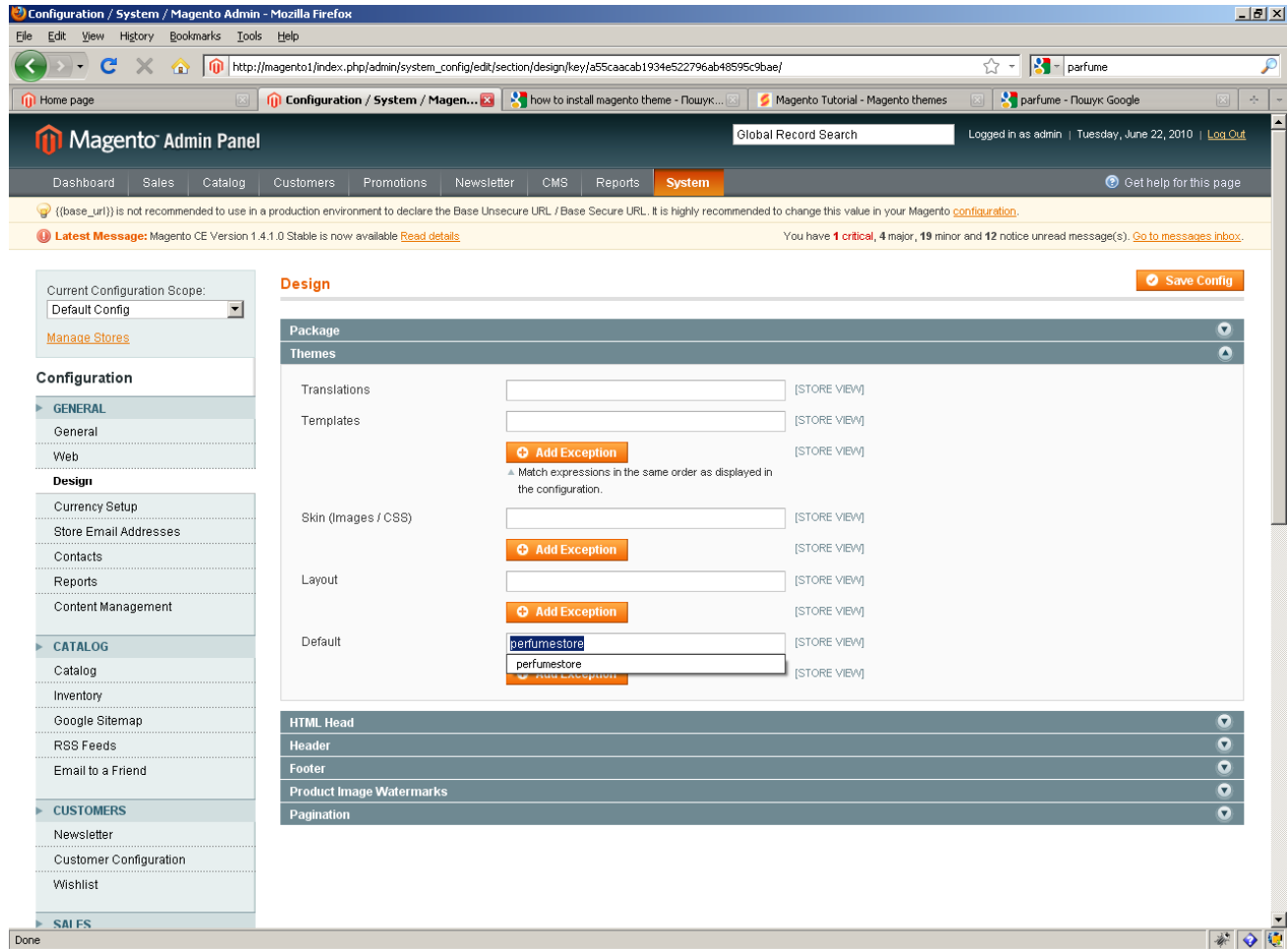

5. Press "Save Config".